Log into the <u>www.atitesting.com</u> site

Click on the three dots in the upper right corner

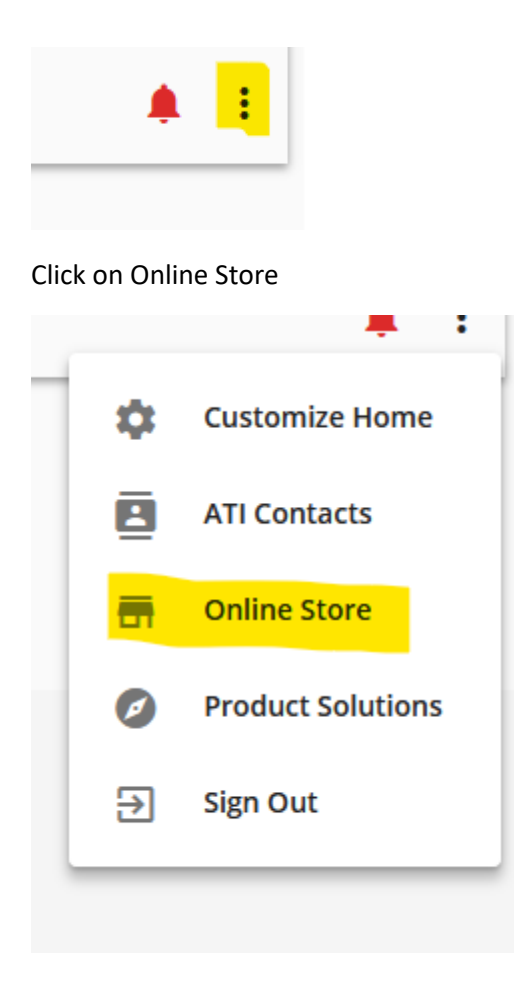

## Choose TEAS

| Register for | ATI STORE                                   |                        | View Cart                                        |
|--------------|---------------------------------------------|------------------------|--------------------------------------------------|
| TEAS®        | Featured Products                           |                        |                                                  |
| TEAS® at ATI |                                             |                        |                                                  |
| TEAS® at PSI | ATI TEAS Comprehensive<br>Study Package NEW | ATI TEAS Basic Package | ATI TEAS Online Practice<br>Assessment Package - |
| Live Reviews | 40<br>40                                    | ····                   | Including A & P (Save over<br>55%)               |

## Fill out the form from the drop down menus

| Hati. |              |                           |        |                                                       |
|-------|--------------|---------------------------|--------|-------------------------------------------------------|
|       |              |                           |        |                                                       |
|       |              |                           |        | REGISTRATION                                          |
|       |              |                           |        | Please select the city and state and then click Next. |
|       | Program Type | TEAS for Nursing Students | $\sim$ |                                                       |
|       | Country      | USA                       | ~      |                                                       |

| Country | USA         | ~      |
|---------|-------------|--------|
| State   | New York    | $\sim$ |
| City    | Corning     | ~      |
|         | Cancel Next |        |

The schools listed above reflect a small number of the institutions currently offering the TEAS test. These schools have elected to handle TEAS registration and payment through our website. If you do not see your school listed here please contact them to find out how to register for the TEAS exam.

If you have been referred to our website by your institution but do not see them listed above, you may consider taking the TEAS exam at a PSI testing center as an alternative. Additional information about PSI can be found here.

Click Next and the available dates and times will appear

## HOW TO REGISTER FOR THE ATI TEAS TEST AT CORNING COMMUNITY COLLEGE

| Previous Page   🗃 🕷                                                                                | <a 1="" next="" page<="" th="" ⊨=""><th></th></a>                   |                     |
|----------------------------------------------------------------------------------------------------|---------------------------------------------------------------------|---------------------|
| Location All Sites                                                                                 | <ul> <li>✓ State/Province New York</li> <li>City Corning</li> </ul> | BROWSE SESSIONS     |
| 9/14/2020, Monday, 9:00 AM - 1:00 PM<br>SUNY Corning CC TEAS Corning, NY<br>SUNY Corning CC TEAS   | NO<br>IMAGE                                                         | Learn More Register |
| 9/22/2020, Tuesday, 5:00 PM - 9:00 PM<br>SUNY Corning CC TEAS Corning, NY<br>SUNY Corning CC TEAS  | NO<br>IMAGE                                                         | Learn More Register |
| 10/5/2020, Monday, 9:00 AM - 1:00 PM<br>SUNY Corning CC TEAS Corning, NY<br>SUNY Corning CC TEAS   | NO<br>IMAGE                                                         | Learn More Register |
| 10/20/2020, Tuesday, 5:00 PM - 9:00 PM<br>SUNY Corning CC TEAS Corning, NY<br>SUNY Corning CC TEAS | NO<br>IMAGE                                                         | Learn More Register |

Click on Register for the date and time of your choice.